《中华医学期刊全文数据库》账号注册及绑定机构教程

【第一步】账号注册

1. 登录中华医学期刊全文数据库官方网站

输入网址: http://www.yiigle.com

2. 注册账号

在网页右上角点击"立即注册",按照提示进行注册。

| Yiigle                                                                                                    |                |     | (8                                                                                              | ) 登录 ( 기 P ອ                                                                                                    | 录 💿 设置                                                   | 立即注册 |
|----------------------------------------------------------------------------------------------------|----------------|-----|-------------------------------------------------------------------------------------------------|----------------------------------------------------------------------------------------------------|----------------------------------------------------------|------|
| 中华                                                                                                    | 医学期            | 刊全  | 文数                                                                                              | 据库                                                                                                    |                                                          |      |
| ◎ 全库 🗄 期刊 🥝 指                                                                                                    | 南 王 病例 〔       | 回图表 | B 专家                                                                                            |                                                                                                    |                                                          |      |
| Q 请输入主题、文题、作者、作                                                                                                    | 1者单位、关键词       |     |                                                                                                 | 搜索                                                                                                    | 三期刊列表<br>50 高級检索                                         |      |
| ∧ 热搜 指南   共识   肿瘤                                                                                                    | 儿童   护理        |     |                                                                                                 |                                                                                                    |                                                          |      |
|                                                                                                    |                |     |                                                                                                 |                                                                                                    |                                                          |      |
| <ul> <li>使うにないます。</li> <li>使うにないます。</li> <li>未注你职业</li> <li>账户问题请咨询/Co</li> <li>\$6(10)-5132248:</li> <li>NewMedia@cm.</li> </ul> | <b>医学期刊III</b> |     | 手机号 / P/<br>Enter your<br>图片验证码<br>Retype the<br>手机验证码<br>Enter confi<br>密码 / PAS<br>Enter pass | HONE NUMBER<br>phone number<br>/ VERIFICATION CO<br>code in picture<br>/ CONFIRMATION<br>irmation code<br>SWORD<br>word | DDE<br>7574<br>CODE                                      |      |
|                                                                                                    |                |     | ▼ 我已经看<br>agreed<br>No P                                                                        | <mark>立即注册 / REG</mark><br>过并同意《用户协议》<br>the Network Usage A<br>hone number? <u>REGIS</u>                               | ISTER<br>/ I have read and<br>greement<br>IER with Email | ]    |

## 【第二步】绑定机构

## 1.账号登录

(1) 注册成功后, <u>点击"马上登录"</u>进入登录页面。

| ()<br>中华医学期刊网<br>CHINESE MEDICAL JOINTIAL NETWORK | <mark> </mark> 注册成功 / Register successfully ! |
|---------------------------------------------------|-----------------------------------------------|
| 关注你职业成长的每一步                                       | $\bigcirc$                                    |
|                                                   | 恭喜您注册中华医学<br>网账号成功!                           |
| 账户问题请咨询/Contact us:                               | Register successfully !                       |
| 86(10)-51322483                                   |                                               |
| 🔤 NewMedia@cmaph.org                              | 马上登录 / LOGIN NOW                              |
| 其他登录方式                                            |                                               |
| 0 0 0                                             |                                               |
|                                                   |                                               |

(2) 进入登录页面后,用注册手机号作为用户名登录,进入"中华医学网"。

| 中华医学期刊网     EHINESE MEDICAL JOURNAL NETWORK | 用户名 / USERNAME<br>Enter your Email/phone number/username |
|---------------------------------------------|----------------------------------------------------------|
| 关注你职业成长的每一步                                 | 密码 / PASSWORD<br>Enter your password                     |
|                                             | 验证码 / CONFIRMATION CODE                                  |
| 账户问题请咨询/Contact us:                         | Retype the code in picture OK5t                          |
| 86(10)-51322461                             | ✓ 下次自动登录 忘记密码<br>Forgot password? Reset it HEF           |
| NewMedia@cmaph.org                          |                                                          |
| 其他登录方式                                      | 登录 / LOGIN                                               |
|                                             | 没有账号?立即注册                                                |
|                                             | ノ交行外に与: 立体がエルル<br>Have not account? Create one HEPE      |

## 2. 完成机构绑定申请

(1) 进入"中华医学网"后,点击网站内"中华医学期刊网"。

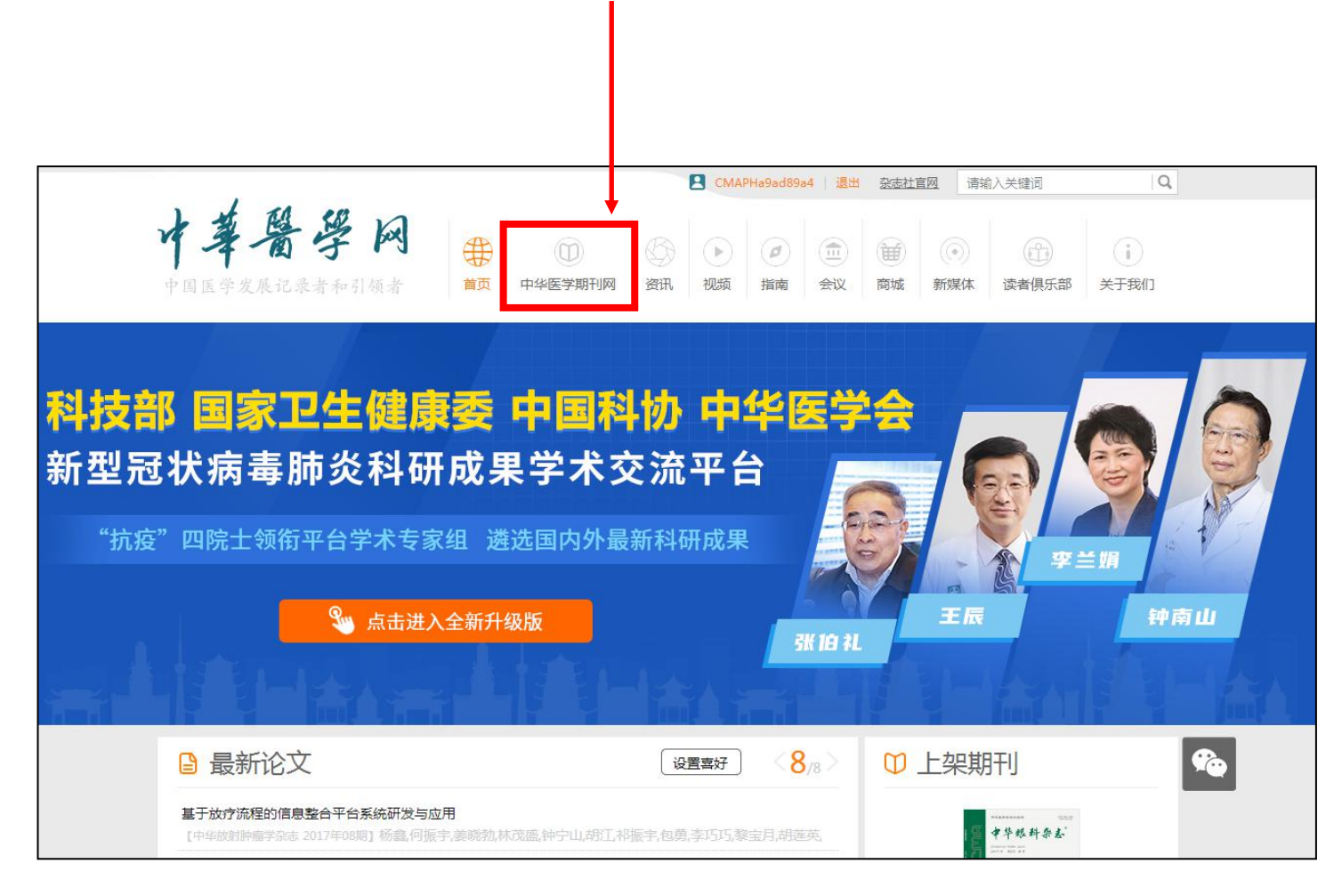

(2) 进入中华医学期刊网,点击网页右上角人头图片进入"个人中心"。

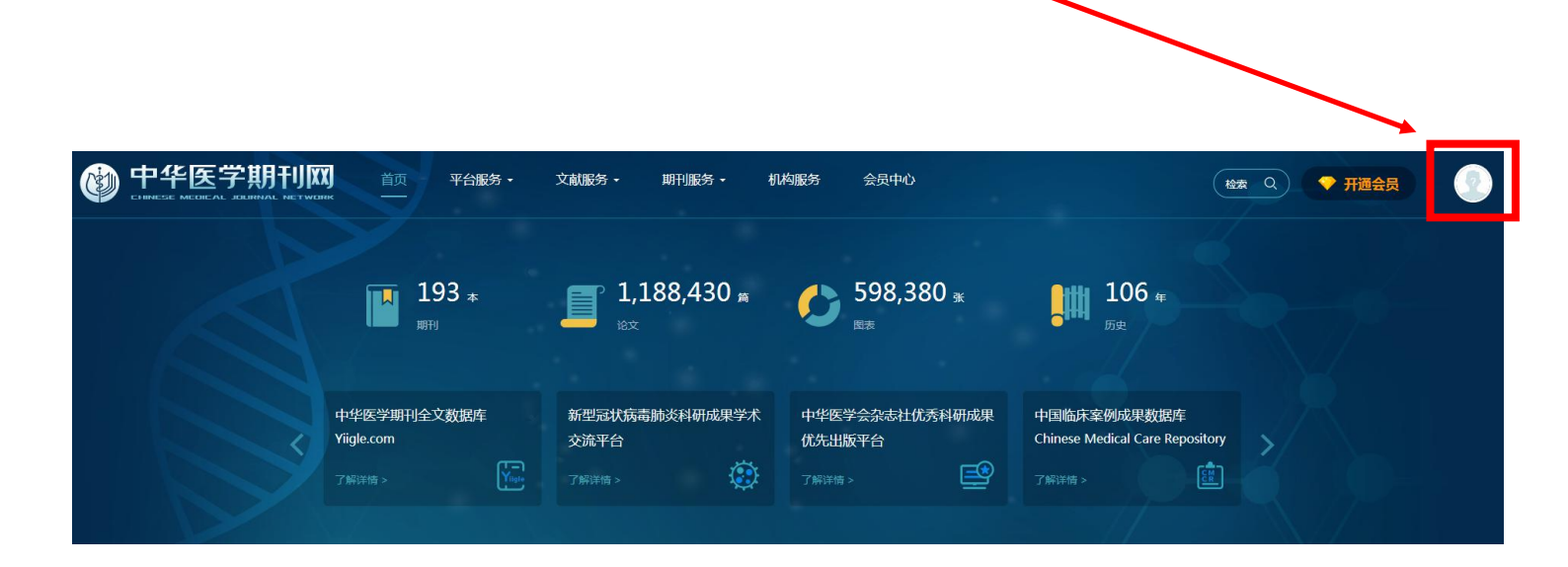

(3) 进入"个人中心"后,<u>找寻"机构绑定"点击进入</u>。

| 个人中心                          | /               |              |                                |                         |
|-------------------------------|-----------------|--------------|--------------------------------|-------------------------|
| СМАРНа9аd89а4 ① 未认证           | ● 账户 級<br>× 1.0 | 充值           | 累计学习时间<br>分钟                   | 文章 积分 ⑦<br>- 在审 - 发表 1分 |
| 完善单位和科室信息高积分                  | 订阅和关注的期刊        |              |                                |                         |
| - All                         |                 |              |                                |                         |
| VTP 俱乐部会员<br>开通法者俱乐部会员 草草会员服务 |                 | •            |                                |                         |
| <b>开</b> 通                    |                 | 您还未<br>进入期刊库 | 丁 <b>阅或关注过任</b><br>先关注几本感兴趣的期刊 | 何期刊                     |
| 111 信息维护                      |                 |              |                                |                         |
| 📅 读者俱乐部会员                     |                 |              |                                |                         |
| 🔜 期刊年卡                        |                 |              |                                |                         |
| <b>正</b> 我的账户                 | 我的动态            |              |                                | <b>猜你喜欢</b>             |
| 初約绑定                          |                 |              |                                | 最近阅读                    |
| 🥑 已购资源                        |                 |              |                                | - 智元数据!                 |
| 🎔 我的收藏                        |                 |              |                                |                         |
| Q 我的检索                        |                 |              |                                |                         |
| ■ 消费记录                        |                 |              |                                |                         |
|                               |                 |              |                                |                         |

(4) 进入"机构绑定"页面后, 检索机构名称输入"天津市人民医院", 点击"检索"。

| 个人中心                                                                                                    |                                                                                                    |
|----------------------------------------------------------------------------------------------------|----------------------------------------------------------------------------------------------------|
| 9                                                                                                    | ✓ 个人中心 > 机构绑定 机构绑定                                                                                                    |
| CMAPHa9ad89a4 ① 未认证                                                                                                    | 检索机构名称                                                                                                    |
| 完善单位和科室信息高积分<br>「如」<br>「「」<br>「「」<br>「「」<br>「」<br>」<br>「」<br>「」<br>「」<br>「」<br>「」<br>「<br>」<br>「」<br>「<br>」<br>「<br>」<br>「<br>」<br>「<br>」<br>「<br>」<br>「<br>」<br>「<br>」<br>「<br>」<br>「<br>」<br>「<br>」<br>「<br>」<br>「<br>」<br>「<br>」<br>「<br>」<br>「<br>」<br>「<br>」<br>「<br>」<br>「<br>」<br>「<br>」<br>」<br>「<br>」<br>「<br>」<br>」<br>」<br>」<br>」<br>「<br>」<br>「<br>」<br>「<br>」<br>」<br>」<br>」<br>「<br>」<br>」<br>」<br>」<br>」<br>」<br>」<br>」<br>」<br>」<br>」<br>」<br>」<br>」<br>」<br>」<br>」<br>」<br>」<br>」<br>」<br>」<br>」<br>」<br>」<br>」<br>」<br>」<br>」<br>」<br>」<br>」<br>」<br>」<br>」<br>」<br>」<br>」<br>」<br>「<br>」<br>」 | 机构名称: 请输入机构名称 检查<br>机构绑定流程:1.申请加入机构;2.机构管理员评审<br>通过机构绑定后,读者可以获得机构用户的阅读权限,是否具备覆游权限清联系机构管理员;机构绑定活动的解释权归属《中华医学杂志》社有限责任公司所有。 |
|                                                                                                    |                                                                                                    |
| ▲■ 信息维护                                                                                                    |                                                                                                    |
| 1 读者俱乐部会员                                                                                                    |                                                                                                    |
| 🄜 期刊年卡                                                                                                    |                                                                                                    |
| 100%户                                                                                                    |                                                                                                    |
| 🔗 机构绑定                                                                                                    |                                                                                                    |
| ✓ 已购资源                                                                                                    |                                                                                                    |
| 💙 我的收藏                                                                                                    |                                                                                                    |
| Q 我的检索                                                                                                    |                                                                                                    |
| ■ 消费记录                                                                                                    |                                                                                                    |

(5) 进入到"机构检索结果"页面, <u>点击"申请加入"</u>。

| 个人中心                                |                                                 |           |      |
|-------------------------------------|-------------------------------------------------|-----------|------|
|                                     | ✓ 个人中心 > 机构绑定                                   |           |      |
| CMAPHa9ad89a4 ① 未认证<br>完善单位和时室信息高标分 | 检索机构名称                                          |           |      |
|                                     | 天津市人民医院                                         | 检查        |      |
| 1922 俱乐部会员<br>开通读者俱乐部会员,尊享会员服务      | 私表到↓1 知業<br>天津市人民医院<br>电话:邮箱:xiaolan_mi@126.com |           | 申请加入 |
| 开通                                  |                                                 |           |      |
| 15 信息维护                             |                                                 | 上一页 1 下一页 |      |
| ₩ 读者俱乐部会员                           |                                                 |           |      |
| □ 期刊年卡 ■ 我的账户                       |                                                 |           |      |
| 机构绑定                                |                                                 |           |      |
| ✓ 已购资源                              |                                                 |           |      |
| 💙 我的收藏                              |                                                 |           |      |
| Q 我的检索                              |                                                 |           |      |
| ■ 消费记录                              |                                                 |           |      |

 $\mathbf{N}$ 

(6) 完善绑定机构的个人信息(请务必填写真实信息),点击"提交"。

Т

| 个人中心                         |               |
|------------------------------|---------------|
|                              | √ 个人中心 > 机构绑定 |
|                              | 机构绑定          |
| CMAPHa9ad89a4 ① 未认证          | 完善绑定机构的个人信息   |
| 完善单位和科室信息高积分                 | 机构: 天庫市人民医院   |
|                              | 姓名: 清填写姓名     |
| ₩₩ 俱乐部会员<br>开通读者俱乐部会员,尊享会员服务 | 科室: 清填写科室     |
| 开通                           | 手机: 清填写手机号    |
|                              | 邮箱: 清填写邮箱     |
| 15 信息维护                      | 提交            |
| ₩ 读者俱乐部会员                    |               |
| <b>二</b> 期刊年卡                |               |
| <b>走</b> 我的账户                |               |
| 🔗 机构绑定                       |               |
| ✓ 已购资源                       |               |
| 💙 我的收藏                       |               |
| 2 我的检索                       |               |
| ■ 消费记录                       |               |

(7) 提交成功后,显示"机构用户审核中",等待管理员审核通过。

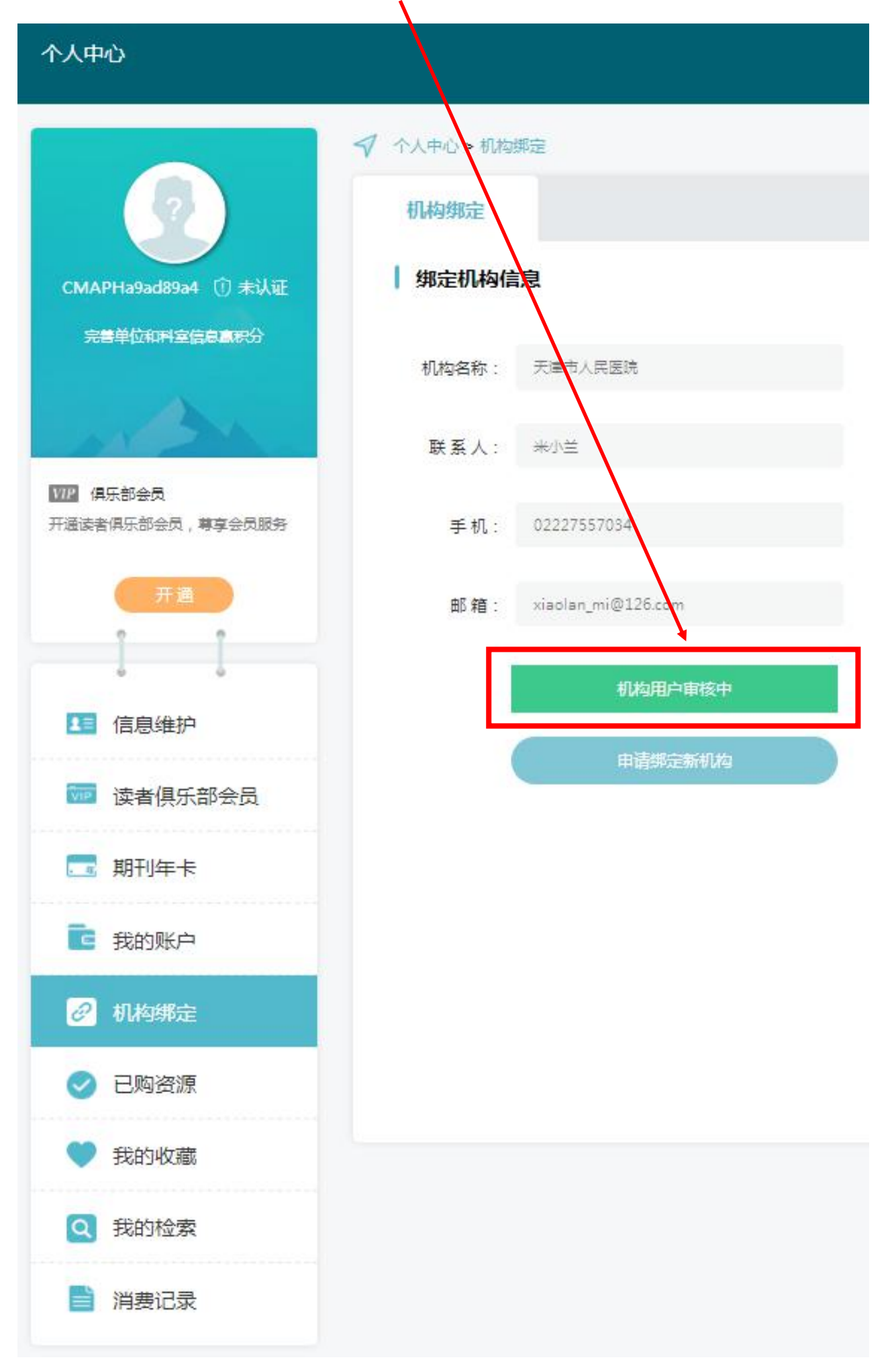

(8)管理员审核通过后,进入"个人中心",点击"机构绑定"显示为<u>"机构用户审核通过"</u>字样,

若不是这个提示,请及时联系管理员。

| 个人中心                           |             |                    |
|--------------------------------|-------------|--------------------|
|                                | ✓ 个人中心 > 机构 | 郑定                 |
|                                | 机构绑定        |                    |
| CMAPHa9ad89a4 ① 未认证            | 绑定机构信       | 息                  |
| 完善单位和科室信息高限分                   | 机构名称:       | 天庫市人民医院            |
| -                              | 联系人:        | 米小兰                |
| 1772 俱乐部会员<br>开通读者俱乐部会员,尊享会员服务 | 手机:         | 02227557034        |
| 开通                             | 邮箱:         | xiaolan_mi@126.com |
|                                | 1           | 机构用户审核通过           |
| 11 信息维护                        |             | <b>国由代本</b> 同户     |
| 📅 读者俱乐部会员                      |             |                    |
| 🔜 期刊年卡                         |             |                    |
| 12 我的账户                        |             |                    |
| 🔗 机构绑定                         |             |                    |
| ✓ 已购资源                         |             |                    |
| ♥ 我的收藏                         |             |                    |
| Q 我的检索                         |             |                    |
| ■ 消费记录                         |             |                    |